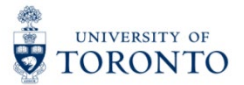

My Research Applications & Agreements (MRA) Tip Sheet: Validation Feature

1. You may click the Validate button at any point to validate your application for errors and fields with missing data.

| ≡               |                                |                                                                | 80000090 Dr Adrianna Su                         | 🗘 Contact Hel     | Desk |
|-----------------|--------------------------------|----------------------------------------------------------------|-------------------------------------------------|-------------------|------|
|                 | Identification                 | Identification                                                 |                                                 | E C               | Next |
| <b>≛⊖</b><br>★≡ | Sponsors/Programs              |                                                                |                                                 |                   |      |
|                 | Co-investigators/Collaborators | Research Information                                           |                                                 |                   |      |
|                 | Keywords                       |                                                                |                                                 |                   |      |
| 8               | Location of Research           | *Administering Unit:                                           | Faculty of Social Work - Faculty of Social Work | ~                 |      |
| オ               | Human Protocols                | *Title of Research:                                            |                                                 |                   |      |
| 2               | Animal Protocols               |                                                                |                                                 |                   |      |
| G               | Permits                        |                                                                |                                                 |                   |      |
|                 | Planning/Resources             | Studentship/Fellowship Information (Only if applying on the be | ehalf of the student/fellow)                    |                   |      |
| S)              | Related Agreements             |                                                                |                                                 |                   |      |
| Ø               | Document Attachments           | Student/Fellow Name:                                           |                                                 |                   |      |
|                 | Submit Application             |                                                                |                                                 |                   |      |
|                 |                                |                                                                |                                                 |                   |      |
|                 |                                |                                                                |                                                 |                   |      |
|                 |                                |                                                                |                                                 |                   |      |
|                 |                                |                                                                |                                                 |                   |      |
|                 |                                |                                                                |                                                 |                   |      |
|                 |                                |                                                                |                                                 |                   |      |
|                 |                                |                                                                |                                                 |                   |      |
|                 |                                |                                                                |                                                 |                   |      |
|                 |                                |                                                                |                                                 |                   |      |
| Ē               | Notes (0)                      |                                                                |                                                 |                   |      |
|                 | Delete                         | Save Validate                                                  |                                                 | Send to Assistant | Next |
|                 |                                |                                                                |                                                 |                   |      |

2. The Validation Window lists all the errors/missing fields in the application.

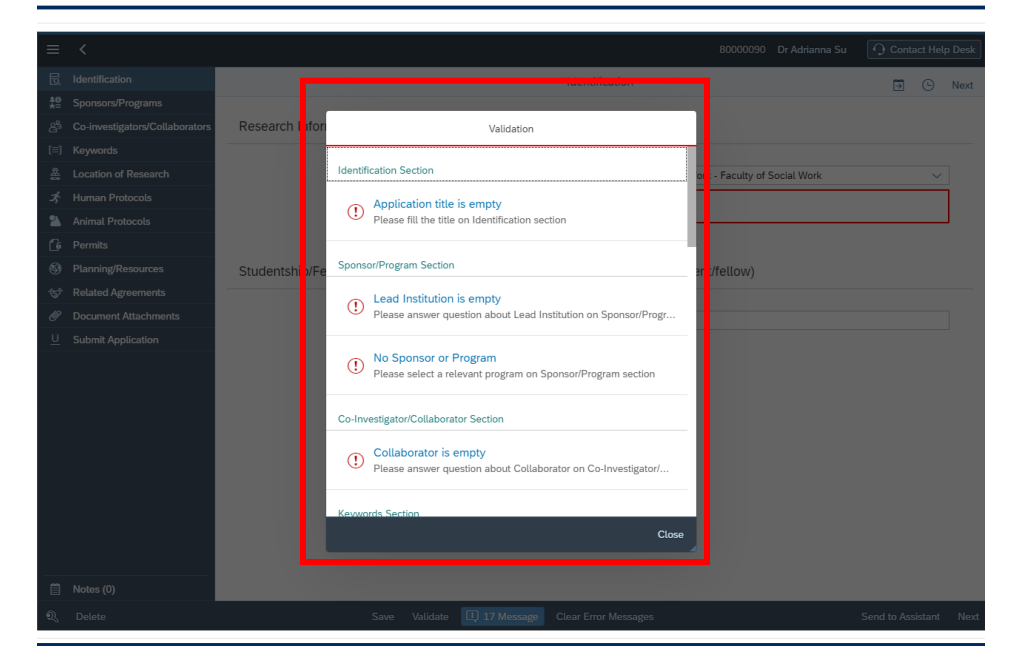

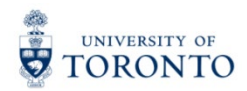

3. Click the link with the error name to go directly to the page containing the error.

| ≡        |        |                                                                                        |                                            |                  |      |
|----------|--------|----------------------------------------------------------------------------------------|--------------------------------------------|------------------|------|
| ₫        |        | Identification                                                                         |                                            | Ð 0              | Next |
| 흡연<br>★목 |        |                                                                                        |                                            |                  |      |
| 89       |        | Research Inform Validation                                                             |                                            |                  |      |
| [=]      |        |                                                                                        |                                            |                  |      |
| 8        |        | Identification Section ork                                                             | <ul> <li>Faculty of Social Work</li> </ul> |                  |      |
| зţ.      |        | Application title is empty                                                             |                                            |                  | ]    |
| 2        |        | Please fill the title on Identification section                                        |                                            |                  |      |
| 6        |        |                                                                                        |                                            |                  |      |
| \$       |        | Studentship/FeSponsor/Program Sectionent                                               | t/fellow)                                  |                  |      |
| °S       |        | Lead Institution is empty                                                              |                                            |                  |      |
| Ø        |        | Please answer question about Lead Institution on Sponsor/Progr                         |                                            |                  |      |
| <u>U</u> |        |                                                                                        |                                            |                  |      |
|          |        | No Sponsor or Program     Please select a relevant program on Sponsor/Program section  |                                            |                  |      |
|          |        | Co-Investigator/Collaborator Section                                                   |                                            |                  |      |
|          |        | Ocllaborator is empty<br>Please answer question about Collaborator on Co-Investigator/ |                                            |                  |      |
|          |        | Keywords Section                                                                       |                                            |                  |      |
|          |        | Close                                                                                  |                                            |                  |      |
|          |        |                                                                                        |                                            |                  |      |
| Ē        |        |                                                                                        |                                            |                  |      |
| Ŋ        | Delete | Save Validate II 17 Message Clear Error Messages                                       | 2                                          | end to Assistant | Next |

4. To exit the Validation Window, click "Close".

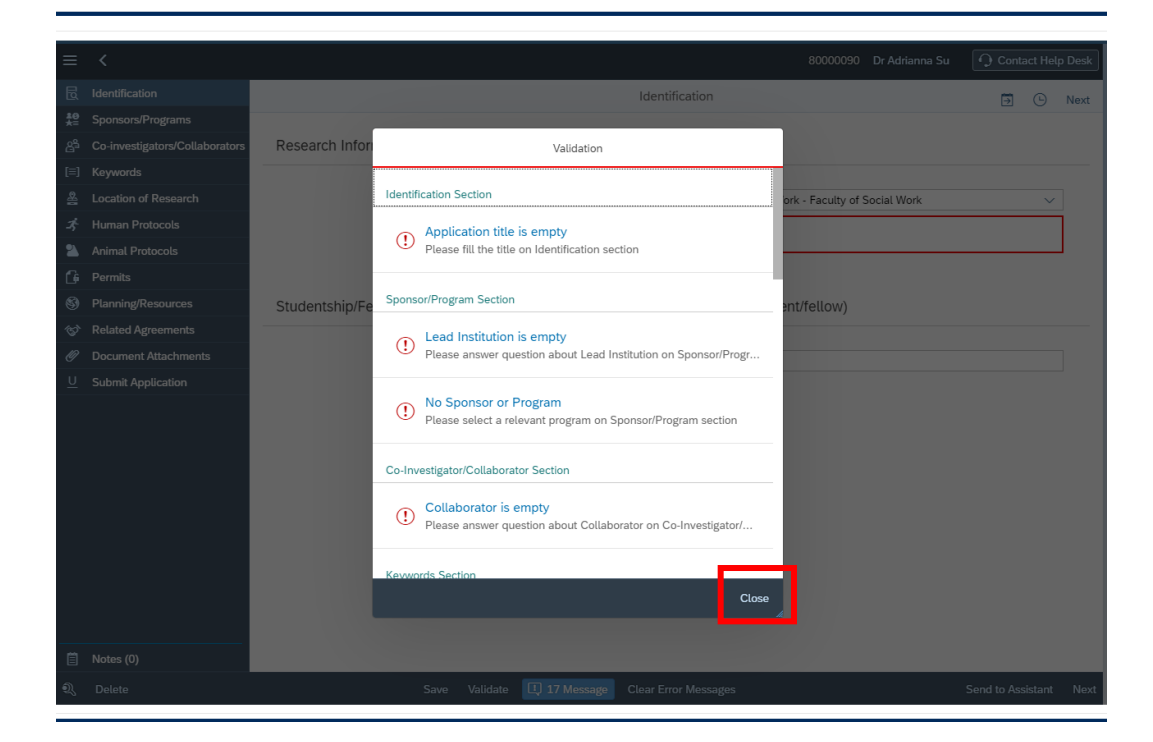

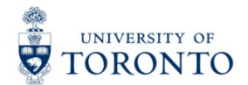

5. To view the Validation Window again, click this button.

| ≡                | <                              | 80000090 Dr Adrianna Su                                                                   | 🕂 Contact He     | lp Desk                                                                                                    |
|------------------|--------------------------------|-------------------------------------------------------------------------------------------|------------------|----------------------------------------------------------------------------------------------------|
| ٦                | Identification                 | Identification                                                                            |                  | Next                                                                                                    |
| <b>#</b> @<br>★≡ | Sponsors/Programs              |                                                                                           |                  |                                                                                                    |
| යු               | Co-investigators/Collaborators | Research Information                                                                      |                  |                                                                                                    |
| [≡]              | Keywords                       |                                                                                           |                  |                                                                                                    |
| 8                | Location of Research           | *Administering Unit: Faculty of Social Work - Faculty of Social Work                      | ×                | <ul> <li>Image: A set of the set of the</li></ul> |
| *                | Human Protocols                | *Title of Research:                                                                       |                  |                                                                                                    |
| 2                | Animal Protocols               |                                                                                           |                  |                                                                                                    |
| 6                | Permits                        |                                                                                           |                  |                                                                                                    |
| 9                | Planning/Resources             | Studentship/Fellowship Information (Only if applying on the behalf of the student/fellow) |                  |                                                                                                    |
| Ś                | Related Agreements             |                                                                                           |                  |                                                                                                    |
| Ø                | Document Attachments           | Student/Fellow Name:                                                                      |                  |                                                                                                    |
| <u>U</u>         | Submit Application             |                                                                                           |                  |                                                                                                    |
|                  |                                |                                                                                           |                  |                                                                                                    |
|                  |                                |                                                                                           |                  |                                                                                                    |
|                  |                                |                                                                                           |                  |                                                                                                    |
|                  |                                |                                                                                           |                  |                                                                                                    |
|                  |                                |                                                                                           |                  |                                                                                                    |
|                  |                                |                                                                                           |                  |                                                                                                    |
|                  |                                |                                                                                           |                  |                                                                                                    |
|                  |                                |                                                                                           |                  |                                                                                                    |
|                  |                                |                                                                                           |                  |                                                                                                    |
| Ē                | Notes (0)                      |                                                                                           |                  |                                                                                                    |
| হ                | Delete                         | Save Validat 17 Message Clear Error Messages                                              | Send to Assistan | t Next                                                                                                    |
| _                |                                |                                                                                           |                  |                                                                                                    |

6. To clear the error messages, click "Clear Error Messages".

| =        | <                    | 80000090 Dr Adrianna Su                                                                   | Contact He        | lp Desk  |
|----------|----------------------|-------------------------------------------------------------------------------------------|-------------------|----------|
|          | -<br>                |                                                                                           |                   | <u> </u> |
| 10       | Caracter (Deardearea | Identification                                                                            |                   | Next     |
| *≡<br>   |                      | Decearch Information                                                                      |                   |          |
| 6°       |                      | Research Information                                                                      |                   |          |
| [=]      |                      |                                                                                           |                   |          |
| 8        | Location of Research | *Administering Unit: Faculty of Social Work - Faculty of Social Work                      | ~                 |          |
| -35      | Human Protocols      | *Title of Research:                                                                       |                   |          |
|          | Animal Protocols     |                                                                                           |                   |          |
| 1        | Permits              |                                                                                           |                   |          |
| 89       | Planning/Resources   | Studentship/Fellowship Information (Only if applying on the behalf of the student/fellow) |                   |          |
| *        | Related Agreements   |                                                                                           |                   |          |
| Ø        | Document Attachments | Student/Fellow Name:                                                                      |                   |          |
| <u>U</u> | Submit Application   |                                                                                           |                   |          |
|          |                      |                                                                                           |                   |          |
|          |                      |                                                                                           |                   |          |
|          |                      |                                                                                           |                   |          |
|          |                      |                                                                                           |                   |          |
|          |                      |                                                                                           |                   |          |
|          |                      |                                                                                           |                   |          |
|          |                      |                                                                                           |                   |          |
|          |                      |                                                                                           |                   |          |
|          |                      |                                                                                           |                   |          |
| -        | N-t (0)              |                                                                                           |                   |          |
|          | Notes (0)            |                                                                                           |                   |          |
| Ŋ        | Delete               | Save Validate 11 17 Message Clear Error Message                                           | Send to Assistant | Next     |

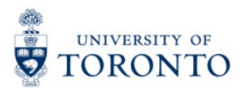

7. Your application will be automatically validated prior to submission.

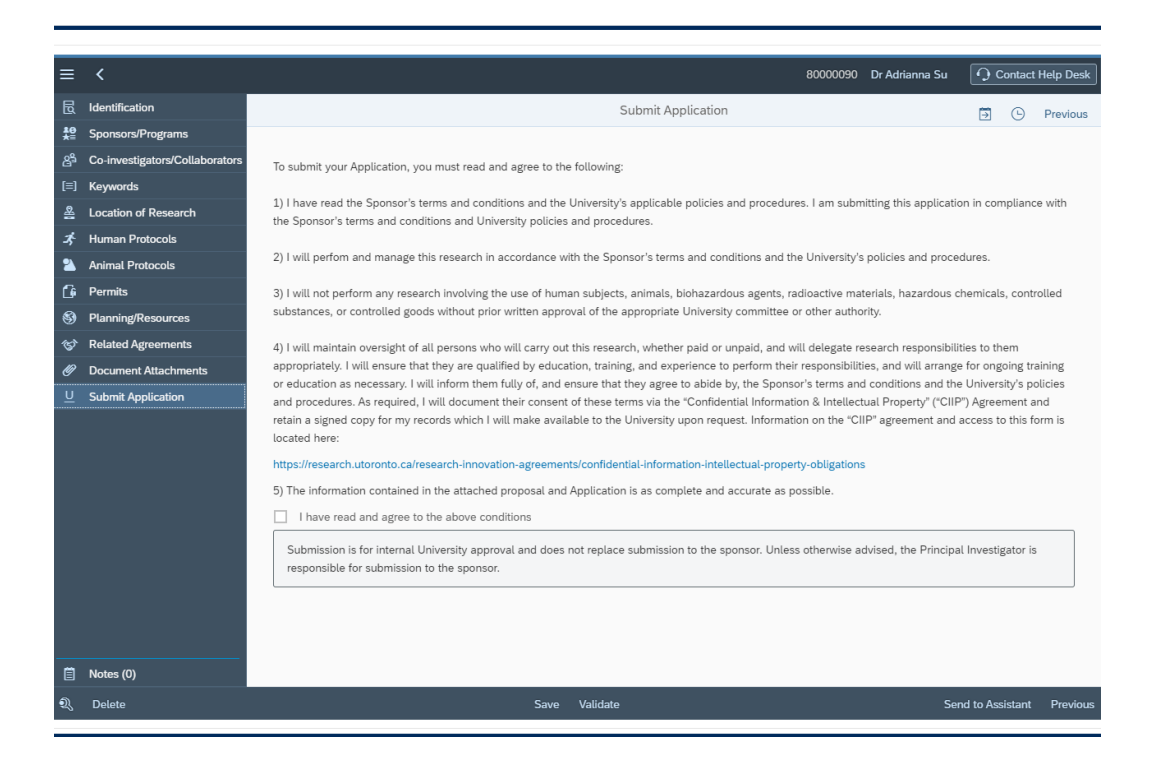

For questions on My Research Applications & Agreements (MRA), please reach out to the RAISE Help Desk:

- By Email: raise@utoronto.ca
- By Phone: (416) 946-5000